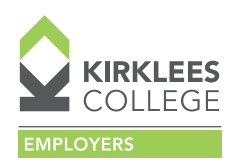

2

## Giving Training Provider Feedback

1 Sign in to your Digital Apprenticeship Service (DAS) account. To do this, follow this link:

www.gov.uk/sign-in-apprenticeship-service-account

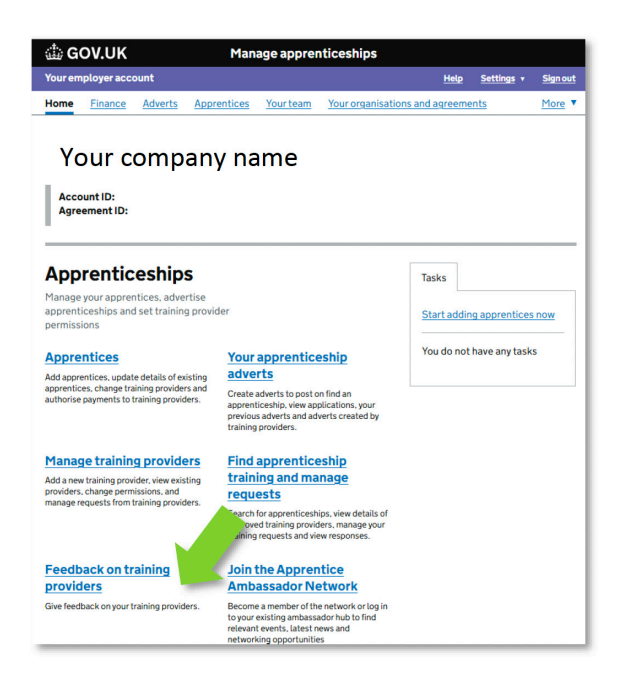

training providers'.

From the home page, click on 'Feedback on

3 Select '**Kirklees College**' from your training provider list.

| 🕼 GOV.UK                |                            |              |               | Manage apprenticeships               |                             |             |               |              |  |
|-------------------------|----------------------------|--------------|---------------|--------------------------------------|-----------------------------|-------------|---------------|--------------|--|
| Your en                 | nployer acc                | ount         |               |                                      | H                           | <u>lelp</u> | Settings v    | Sign out     |  |
| Home                    | Finance                    | Adverts      | Apprentices   | Your team                            | Your organisations and agre | eement      | ts            | More         |  |
| beta T                  | 'his is a new se           | rvice.       |               |                                      |                             |             |               |              |  |
| < Back                  |                            |              |               |                                      |                             |             |               |              |  |
|                         |                            |              |               |                                      |                             |             |               |              |  |
| Cal                     |                            |              |               |                                      |                             |             |               |              |  |
| Sei                     | ecta                       | atrai        | ning p        | provid                               | er                          |             |               |              |  |
|                         |                            |              |               |                                      |                             |             |               |              |  |
|                         |                            |              |               |                                      |                             |             |               |              |  |
|                         |                            |              |               |                                      |                             |             |               |              |  |
| You                     | an give feed               | IDACK ONCE E | very three we | eks for each tra                     | lining provider.            |             |               |              |  |
|                         |                            |              |               |                                      |                             |             |               |              |  |
| Trainir                 | ng provider                |              | Feed          | back status                          |                             |             |               |              |  |
| All                     |                            |              | ~ All         |                                      | ~                           |             |               |              |  |
|                         |                            |              |               |                                      |                             |             |               |              |  |
| Appl                    | vfiltore                   |              |               |                                      |                             |             |               |              |  |
|                         | yntters                    |              |               |                                      |                             |             |               |              |  |
|                         |                            |              |               |                                      |                             |             |               |              |  |
| 3 trainin               | a provider r               | ecords       |               |                                      |                             |             |               |              |  |
| 3 trainir               | ig provider r              | ecords       |               |                                      |                             |             |               |              |  |
| 3 trainir               | ıg provider r              | ecords       |               |                                      |                             |             |               |              |  |
| 3 trainir               | ig provider r<br>rovider 🛦 | ecords       |               | Feedback status                      |                             | Date sub    | mitted        | Action       |  |
| 3 trainir               | ng provider r              | ecords       |               | Feedback status                      | 1                           | Date sub    | N/A           | Action       |  |
| 3 trainir<br>Training p | rovider A                  | ecords       |               | Feedback status<br>Not yet submitted | 1                           | Date sub    | N/A<br>b 2025 | Action<br>Se |  |

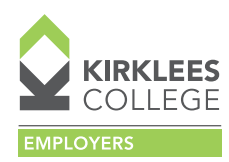

## Giving Training Provider Feedback

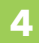

Confirm training provider.

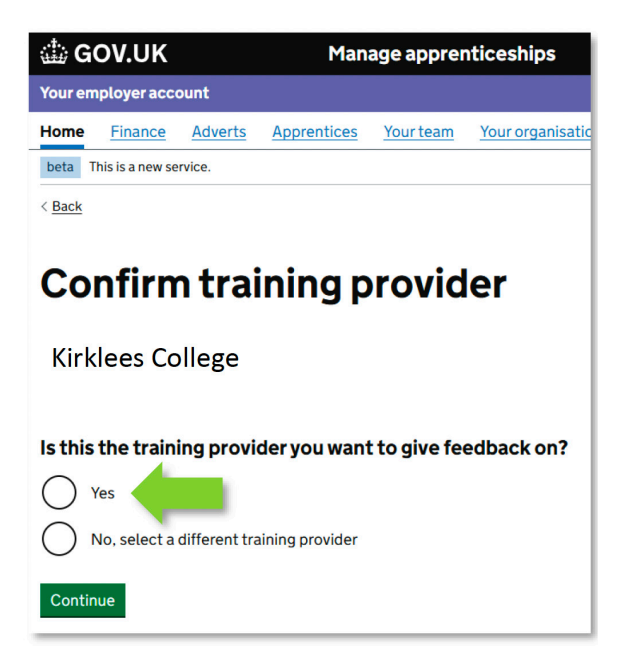

5 Clicking on '**Start now**' will take you to the 3 questions.

| iii G                                                                                                    | OV.UK           |                | Manage apprenticeships |           |                 |  |  |  |  |  |
|----------------------------------------------------------------------------------------------------|-----------------|----------------|------------------------|-----------|-----------------|--|--|--|--|--|
| Your employer account                                                                                                    |                 |                |                        |           |                 |  |  |  |  |  |
| Home                                                                                                    | Finance         | <u>Adverts</u> | Apprentices            | Your team | Your organisati |  |  |  |  |  |
| beta T                                                                                                    | his is a new se | rvice.         |                        |           |                 |  |  |  |  |  |
| <b>Give feedback on</b><br>Kirklees College                                                                                              |                 |                |                        |           |                 |  |  |  |  |  |
| It's just                                                                                                    | 3 questions.    |                |                        |           |                 |  |  |  |  |  |
| We publish your feedback but we don't publish it with your name or the name of your organisation.                                        |                 |                |                        |           |                 |  |  |  |  |  |
| We would only disclose your name and the name of your organisation with your feedback if we were legally required to do so.  Start now > |                 |                |                        |           |                 |  |  |  |  |  |

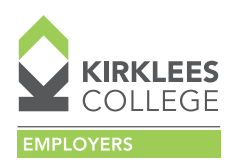

## Giving Training Provider Feedback

What is Kirklees College doing very well?

| It's optional. You can choose up to 3.         | any of these?                                  |
|------------------------------------------------|------------------------------------------------|
|                                                | It's optional. You can choose up to 3.         |
|                                                |                                                |
| Providing the right training at the right time | Droviding the right training at the right time |
|                                                |                                                |
| Communication with employers                   |                                                |
|                                                | Communication with employers                   |
|                                                |                                                |
| Getting new apprentices started                |                                                |
|                                                | Getting new apprentices started                |
|                                                |                                                |
| Improving apprentice skills                    | Improving apprentice skills                    |
|                                                |                                                |
| Working with small numbers of apprentices      |                                                |
|                                                | Working with small numbers of apprentices      |
|                                                |                                                |
| Initial assessment of apprentices              | Initial assessment of apprentices              |
|                                                |                                                |
|                                                |                                                |
| Reporting on progress of apprentices           | Reporting on progress of apprentices           |
|                                                |                                                |
| Adapting to my needs                           | Adapting to my needs                           |
|                                                |                                                |
|                                                |                                                |
| Training facilities                            | Training facilities                            |
|                                                |                                                |
| Continue                                       | Continue                                       |
|                                                |                                                |

How would you rate Kirklees College's training and service overall?

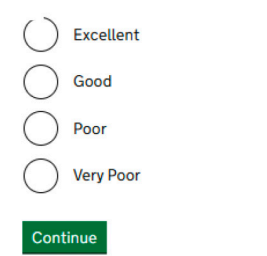

employers@kirkleescollege.ac.uk | 0800 781 3020

Does Kirklees College need to improve